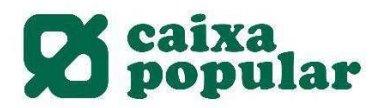

#### **Productos Preconcedidos**

| 1. | Guía contratación Prérstamo Preconcedido        | .2 |
|----|-------------------------------------------------|----|
| 2. | Guía contratación Tarjeta Preconcedida          | 7  |
| 3. | Amplicación Límite Tarjeta Crédito preconcedido | 14 |

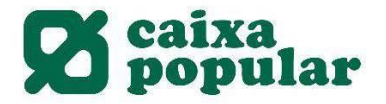

#### CONTRATACIÓN DE PRECONCEDIDOS A TRAVÉS DE RURALVÍA

#### RURALVÍA WEB

1. Acceder a Ruralvía Web y pinchar en el banner del Préstamo Preconcedido.

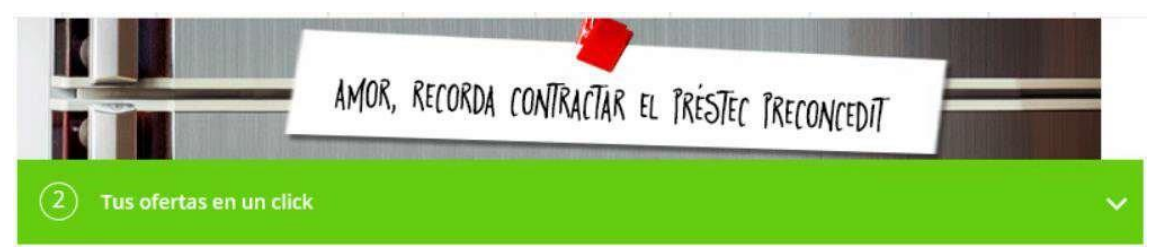

2. Se mostrarán las condiciones del préstamo preconcedido.

Contractació préstec preconcedit

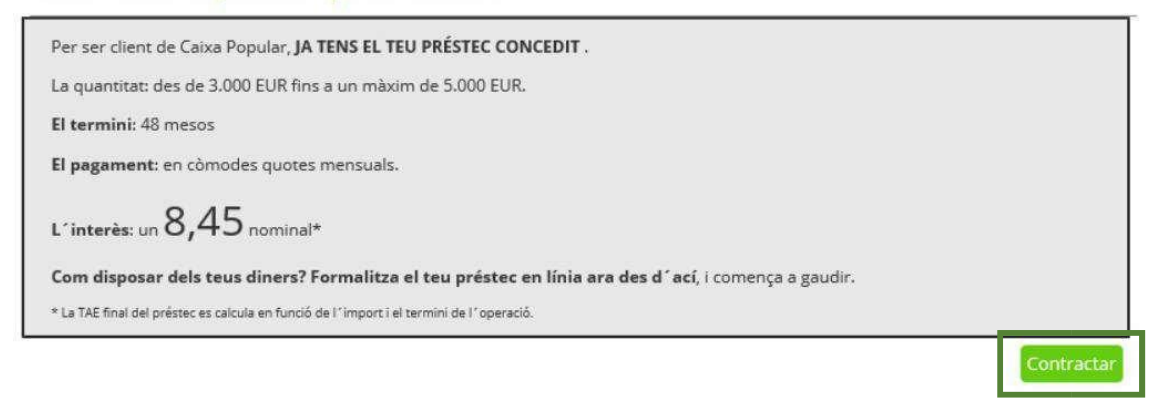

3. Leer y aceptar las cláusulas legales del préstamo. Clàusules legals de contractació

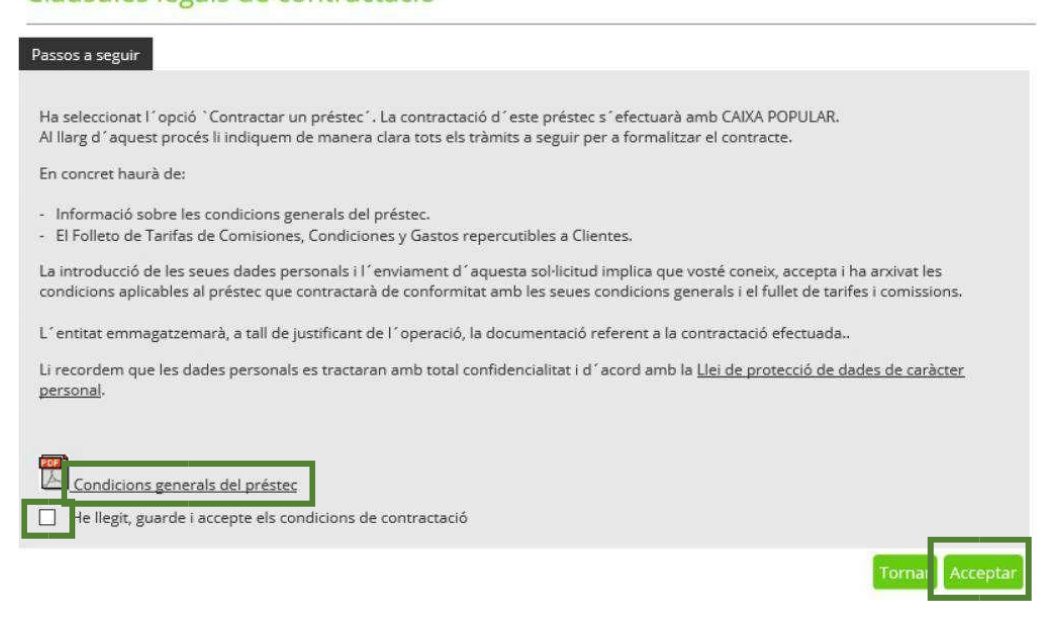

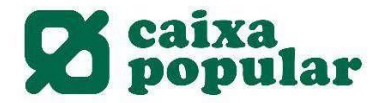

4. Seleccionar la cuenta en la que se abonará el préstamo y el importe.

## Contractació préstec preconcedit

| Per a realitzar l´operació òr         | npliga les dades sol·licitades i polse <b>´Acceptar</b> ´.                 |
|---------------------------------------|----------------------------------------------------------------------------|
| Dades contractació                    |                                                                            |
| Titular                               | RAUL ESTEBAN DURA                                                          |
| Rang import                           | Des de 3.000,00 Fins a 5.000,00 €                                          |
| Termini                               | 48 Mesos                                                                   |
| TAE                                   | 9,934 %                                                                    |
| Dades préstec                         |                                                                            |
| Compte associat                       | ES15 3159 1000 1825 4421 7629   E CUENTA CAIXA POPULAR                     |
| Import                                | 0,00                                                                       |
| AVÍS: El TAE ací indicat és orientati | u; el TAE definitiu es presentarà a la pantalla de resposta de l'operació. |
|                                       |                                                                            |

5. Finalmente introducimos la clave de firma y así finalizamos la contratación del préstamo preconcedido.

| Contractació préstec                                                    | preconcedit                   |                                  |                         | $\bigcirc$             |
|-------------------------------------------------------------------------|-------------------------------|----------------------------------|-------------------------|------------------------|
| A continuació es detallen les dades de                                  | l'ordre. Per a realitzar l'op | ració, introdueixi la firma requ | erida i cliqui 'Accepta | ar'.                   |
| Dades de l'orde                                                         |                               |                                  |                         |                        |
| Titular                                                                 | RAUL ESTEBAN DURA             |                                  |                         |                        |
| Compte associat                                                         | ES15 3159                     | E CUENTA CAIXA                   | POPULAR                 |                        |
| Termini préstec                                                         | 48 Mesos                      |                                  |                         |                        |
| Data des de                                                             | 17-03-2020                    |                                  |                         |                        |
| Import                                                                  | 3.000,00 €                    |                                  |                         |                        |
| Tipus d'interés                                                         | 8,45 %                        |                                  |                         |                        |
| Comissió obertura                                                       | 2,00 %                        |                                  |                         |                        |
| Comissió estudi                                                         | 0,00 %                        |                                  |                         |                        |
| Comissió d'amortització anticipada                                      | 0,50 %                        |                                  |                         |                        |
| Comissió cancel·lació anticipada                                        | 0,50 %                        |                                  |                         |                        |
| Reclamació per rebut impagat                                            | 35,00 €                       |                                  |                         |                        |
| Carència                                                                | 0                             |                                  |                         |                        |
| Freqüència                                                              | MENSUAL                       |                                  |                         |                        |
| TAE                                                                     | 9,918 %                       |                                  |                         |                        |
| Quota                                                                   | 73,87€                        |                                  |                         |                        |
| Informació normalitzada europes                                         | i préstecs                    |                                  |                         |                        |
| Introdueix les posicions<br>sol·licitades de la clau de *<br>signatura. | * * *                         | 1 8 3 2 4<br>5 6 7 9 0           | Esborrar                | Com s'ha de<br>signar? |
|                                                                         |                               |                                  |                         | Tornar Accept          |

AVÍS: El TAE ací indicat és orientatiu; el TAE definitiu es presentará a la pantalla de resposta de l'operació.

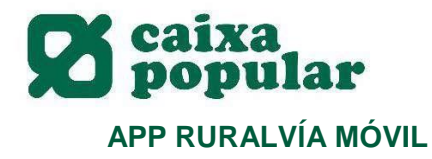

1. Pinchar en el desplegable de las ofertas al acceder a la app.

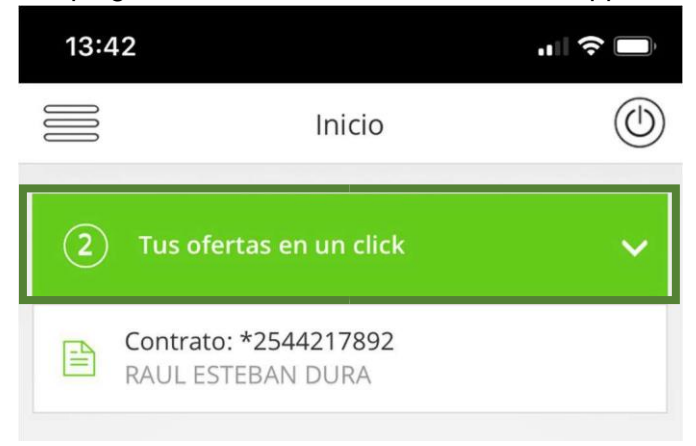

2. Seleccionar el préstamo preconcedido.

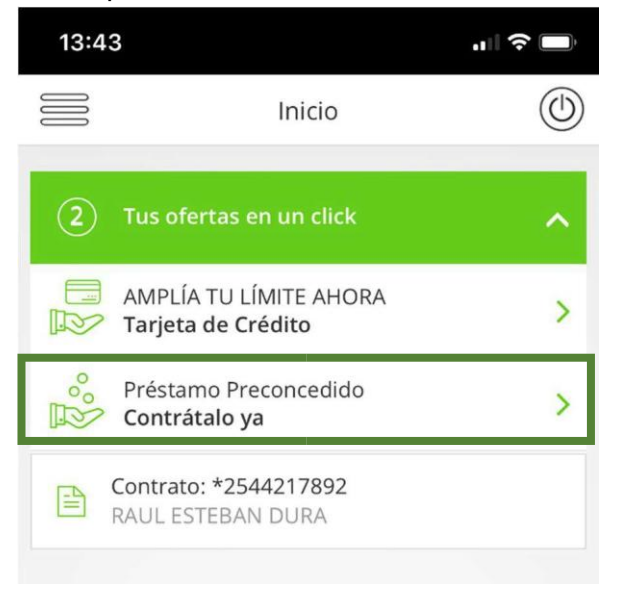

3. Pinchar en el botón "Contratar".

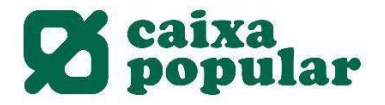

| 13:43                    |                                                                                                    | "  ? ■              |
|--------------------------|----------------------------------------------------------------------------------------------------|---------------------|
|                          | Préstamo Preconcedi                                                                                                    | do 🔘                |
|                          | $\bigotimes$                                                                                                    |                     |
|                          | Por ser cliente especia<br>CAIXA POPULAR<br>Ya tienes tu<br>Préstamo Concect<br>Sin papeleos, sin probler                   | I de<br>lido<br>mas |
|                          | <ul> <li>Desde 3.000 € hasta 5</li> <li>En 48 meses</li> <li>Cómodas cuotas mensu</li> <li>Interés 8,45 nominal*</li> </ul> | .000 €<br>uales     |
| ¿Cóm<br>Forma<br>aquí, y | o disponer de tu diner<br>liza tu préstamo on-line y<br>comienza a disfrutar.                                               | o?<br>ya desde      |
| * La TAE<br>importe      | final del préstamo se calculará er<br>y plazo de la operación                                                               | n función del       |
|                          | Volver                                                                                                    | ntratar             |
|                          |                                                                                                    |                     |
|                          |                                                                                                    |                     |
|                          |                                                                                                    |                     |
|                          |                                                                                                    |                     |

4. Seleccionar el importe y la cuenta de abono del préstamo, leer y aceptar los términos y condiciones legales.

| 13:43                                | ı⊫ ≎ ■                   |   | 13:43                             |                                                           | •11                                       | ? ∎         |
|--------------------------------------|--------------------------|---|-----------------------------------|-----------------------------------------------------------|-------------------------------------------|-------------|
| Préstamo P                           | reconcedido              | D | 000                               | Préstamo Pr                                               | econcedido                                | (           |
| 0                                    | -2                       |   |                                   | Plazo                                                     | TAE                                       |             |
| atos de la contr                     | ratación                 |   |                                   | 48 meses                                                  | 9,934 %                                   |             |
| i <b>tular</b><br>AUL ESTEBAN DURA   |                          |   | El TAE in<br>TAE defi<br>operació | <i>idicado es orient<br/>initivo en la panta<br/>ón</i> . | ativo, se presenta<br>alla respuesta de l | rá el<br>la |
| Plazo                                | TAE                      | ] | Cuenta                            | asociada:                                                 |                                           |             |
| 48 meses                             | 9,934 %                  | J | ( colored                         |                                                           |                                           |             |
| TAE indicado es orien                | tativo, se presentará el |   | Selecci                           | one una cuenta                                            |                                           | ~           |
| RE definitivo en la pan<br>peración. | talla respuesta de la    |   | En esta<br>préstam                | cuenta se cargar<br>no.                                   | á la liquidación de                       | e/          |
| uenta asociada.                      |                          | 5 | Importe                           | a solicitar:                                              |                                           |             |
| eleccione una cuent                  | a v                      |   |                                   |                                                           | 5000                                      | ) €         |
| n esta cuenta se carga               | rá la liquidación del    |   |                                   |                                                           |                                           | -           |
| réstamo.                             |                          |   | 3.000 €                           |                                                           | 5                                         | .000        |
| nporte a solicitar:                  |                          | 1 |                                   |                                                           |                                           |             |
|                                      | 5000 €                   |   | 内 Cor                             | ndiciones Gener                                           | ales del Préstam                          | 0           |
|                                      |                          |   |                                   |                                                           |                                           |             |
| 000 6                                | 5 000 6                  | c | Hel                               | eído y acepto la<br>erales del Prést                      | s Condiciones                             |             |
|                                      | 5.000 (                  |   |                                   |                                                           |                                           |             |
| Condiciones Gene                     | erales del Préstamo      |   | He I<br>Prot                      | eído y acepto la<br>lección de Datos                      | Política de                               |             |
| He leido y acepto la                 | as Condiciones           |   |                                   | Values                                                    | Continuer                                 |             |
| Generales del Prés                   | tamo                     |   |                                   | voiver                                                    | Continuar                                 |             |

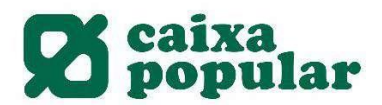

5. Finalmente se introduce la clave de firma y así se finaliza la contratación del préstamo preconcedido.

| Práctamo Preconcedido                              |   |               | D-4                        | aka ma -                 | Duese                      | an all al c | al 2  |
|----------------------------------------------------|---|---------------|----------------------------|--------------------------|----------------------------|-------------|-------|
|                                                    |   |               | Pre<br>/ENSU               | stamo                    | recon                      | ealao       |       |
| 2                                                  |   |               | AE                         | 4L                       |                            |             |       |
| Datos de contratación                              |   |               | AL 010 %                   |                          |                            |             |       |
| Datos de contratación                              |   |               | Luota                      |                          |                            |             |       |
| Titular                                            |   |               |                            |                          |                            |             |       |
| RAUL ESTEBAN DURA                                  |   |               | 23,12 €<br>Lindica         | ,<br>do oc o             | riontati                   | 10 50       |       |
| Cuenta asociada                                    |   | prese         | ntará el                   | l TAE de                 | finitivo                   | en la p     | antal |
| ES1531591000182544217629 E<br>CUENTA CAIXA POPULAR |   | respu<br>四 Ir | <i>lesta de</i><br>oformac | <i>la opei</i><br>ión No | r <i>ación.</i><br>rmaliza | da Euro     | opea  |
| Plazo Préstamo                                     |   | Présta        | amos                       |                          |                            |             | -p-ca |
| 48 Meses                                           |   | Intr          | roduce                     | las posi                 | ciones                     | solicita    | das d |
| Fecha Inicio                                       |   |               | tu cla                     | ave y pi                 | ulsa 'A                    | ceptar      |       |
| 17-03-2020                                         |   |               |                            |                          |                            |             |       |
| Importe                                            |   |               | *                          | *                        |                            | *           | *     |
| 5.000,00 €                                         |   |               |                            |                          |                            |             |       |
| Tipo de Interés                                    |   |               | 3                          | 0                        | 9                          | 2           |       |
| 8,45 %                                             |   |               |                            | U                        | 2                          | _           |       |
| Comisión Apertura                                  |   |               | 5                          | 1                        | 6                          | 8           |       |
| 2,00 %                                             |   | _             | <u> </u>                   |                          | Ŭ                          |             |       |
| Comisión Estudio                                   |   |               |                            |                          |                            |             |       |
| 0,00 %                                             |   |               |                            | B                        | orrar                      |             |       |
| Comisión Amortización Anticipada                   | 1 |               |                            |                          |                            |             |       |
| 0,50 %                                             |   |               |                            |                          |                            |             |       |

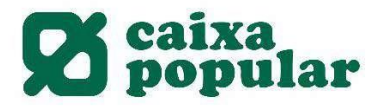

#### CONTRATACIÓN DE TARJETA PRECONCEDIDA

#### **RURALVÍA WEB**

1. Acceder a Ruralvía Web y pinchar en el banner de Ofertas disponibles.

| 2 | Tus ofertas en un click |  | ~ |
|---|-------------------------|--|---|
|   |                         |  |   |

#### 2. Seleccionamos la tarjeta preconcedida.

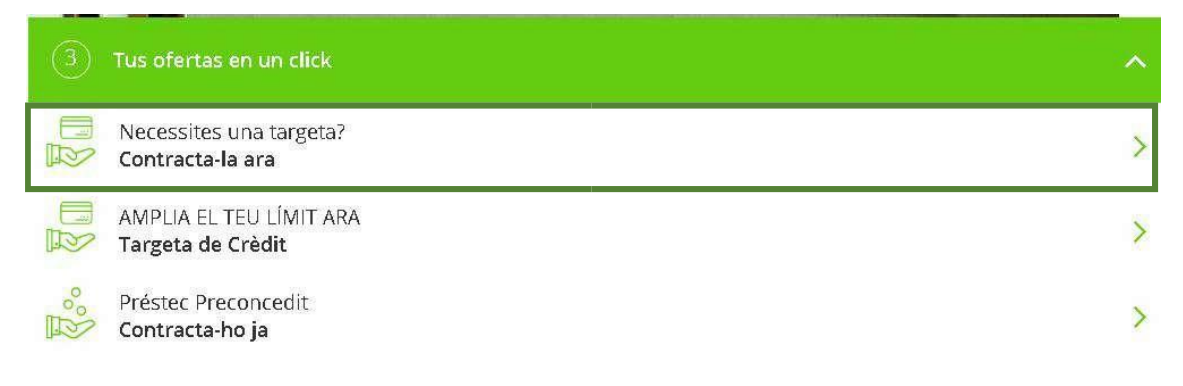

#### 3. Iniciamos la contratación.

## Contractació Targeta de Crèdit Concedida

Per ser client especial de , JA TENS LA TEUA TARGETA DE CRÈDIT CONCEDIDA

Límit de Crédit

¿Com disposar dels teus diners? Formalitza la teua Targeta ara en línia des d'ací, i comença a gaudir

Contractar

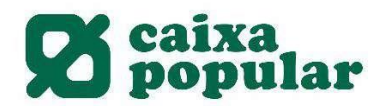

## 4. Aceptamos los términos y condiciones legales.

# Clàusules legals de contractació

| Passos que cal seguir                                                                                                    |
|----------------------------------------------------------------------------------------------------|
|                                                                                                    |
| Ha seleccionat l'opció de contractar una targeta. La contractació d'aquesta targeta es farà amb CAIXA POPULAR (d'ara endavant,<br>l'entitat),                                                                                                    |
| Durant aquest procés, se li indicaran de manera clara tots els tràmits que ha de seguir per a formalitzar el contracte.                                                                                                    |
| En concret ha de saber:                                                                                                    |
| Condicions Generals de la Targeta                                                                                                    |
| La introducció de les dades personals i l´enviament d´aquesta sol·licitud implica que coneix, accepta i ha arxivat les condicions aplicables a la targeta que contractarà d´acord amb les condicions generals d´aquesta i el fullet de tarifes i comissions. |
| L'entitat emmagatzemarà, com a justificant de l'operació, la documentació referent a la contractació realitzada.                                                                                                    |
| Llija i accepte els documents relatius als termes i condicions de contractació:                                                                                                    |
| Informació normalitzada europea                                                                                                    |
| Condicions Generals de la Targeta                                                                                                    |
| He llegit, guarde i accepte els condicions de contractació.                                                                                                    |
| le llegit i accepte la <u>Llei de protecció de dades de caràcter personal (LOPD)</u> .                                                                                                    |
| * Camps obligatoris                                                                                                    |
|                                                                                                    |
|                                                                                                    |
| Tornar Acceptar                                                                                                    |

# Contractació Targeta de Crèdit Concedida

Per a realitzar l'operació, òmpliga les dades sol·licitades i clique "Continuar".

| Dades de contractació                          |                                  |
|------------------------------------------------|----------------------------------|
| Titular                                        | RAUL ESTEBAN DURA                |
| Tipus de targeta                               | Crèdit                           |
| Límit de crédit                                | 1500€                            |
|                                                |                                  |
| Dades de la targeta                            |                                  |
| Compte de càrrec[1]                            | E CUENTA CAIXA POPULAR           |
| Modalitat de pagament                          | COMPTAT (PAGAMENT FINAL DE MES)  |
| [1] En aquest compte és on es carregarà la liq | uidació de la targeta de crèdit. |
| * Camps obligatoris                            |                                  |
|                                                |                                  |
|                                                | Tornar Acceptar                  |

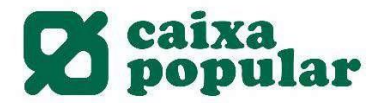

5. Finalmente introducimos la clave de firma y así finalizamos la contratación de la tarjeta preconcedida.

| Dades de l'ordre                 |             |        |        |        |       |      |         |           |       |                            |  |
|----------------------------------|-------------|--------|--------|--------|-------|------|---------|-----------|-------|----------------------------|--|
| Titular                          | RAUL ESTEBA | N DUR  | Ą      |        |       |      |         |           |       |                            |  |
| Compte associat                  |             |        |        |        | E     | CUEN | TA CAIX | A POPULAR | R     |                            |  |
| Tipus de targeta                 | Crèdit      |        |        |        |       |      |         |           |       |                            |  |
| Límite de crédito                | 1500€       |        |        |        |       |      |         |           |       |                            |  |
| Modalidad de pago                | COMPTAT (PA | GAME   | NT FIN | NAL DI | e mes | 6)   |         |           |       |                            |  |
| Condicions particulars           | MOSTRAR EL  | DETALI | _      |        |       |      |         |           |       |                            |  |
|                                  |             |        |        |        |       |      |         |           |       |                            |  |
| Firma de la sol·licitud          |             |        |        |        |       |      |         |           |       |                            |  |
|                                  |             |        |        |        |       |      |         |           |       |                            |  |
| Introduïsca les                  | <b>+ +</b>  | 6      | 1      | 2      | 8     | 9    |         | Esborrar  | Com : | <u>Com s'ha de firmar?</u> |  |
| posicions<br>sol·licitades de la | <u>.</u>    | 5      | 3      | 4      | 7     | 0    |         |           |       |                            |  |
| clau de firma.                   |             |        |        |        |       |      |         |           |       |                            |  |
|                                  |             |        |        |        |       |      |         |           |       |                            |  |
|                                  |             |        |        |        |       |      | _       |           | _     |                            |  |
|                                  |             |        |        |        |       |      |         | Tornar    |       | Fina                       |  |

Contractació Targeta de Crèdit Concedida

# **APP RURALVÍA MÓVIL**

1. Pinchar en el desplegable de las ofertas al acceder a la app.

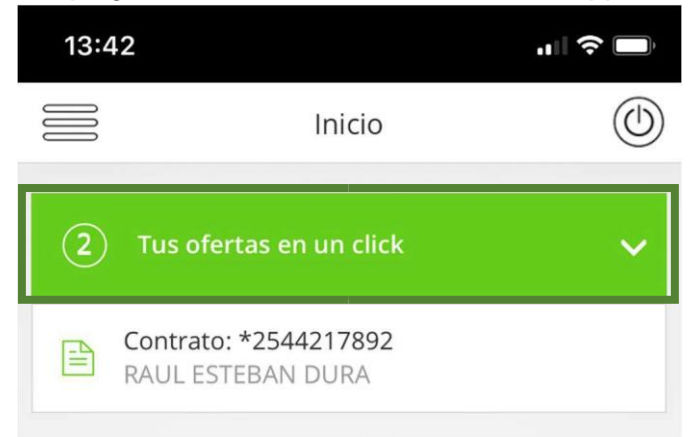

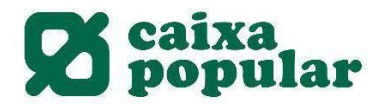

2. Seleccionar la tarjeta preconcedida.

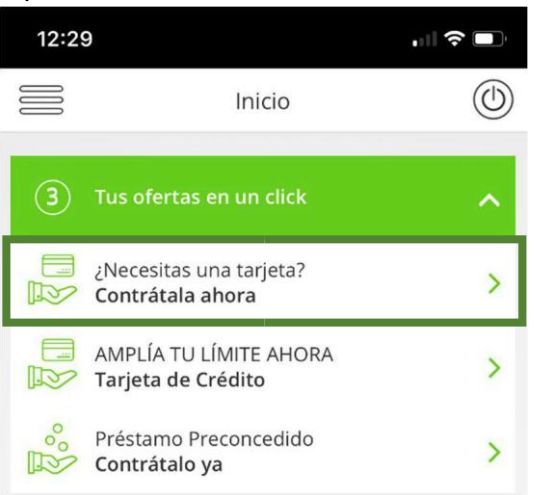

3. Pinchamos en contratar para iniciar el proceso de contratación.

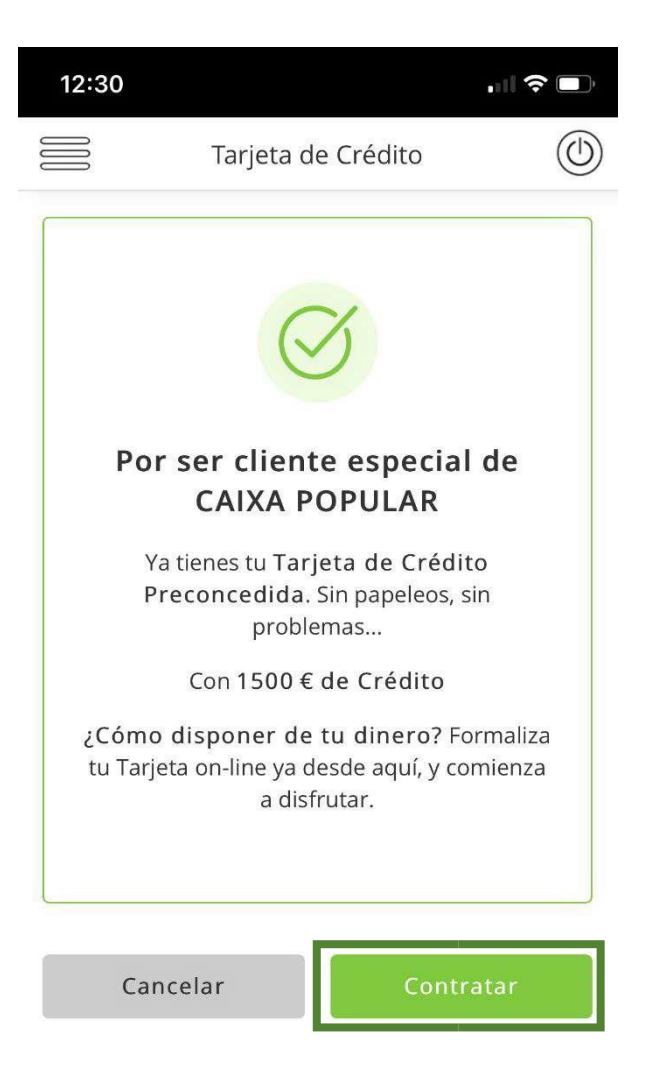

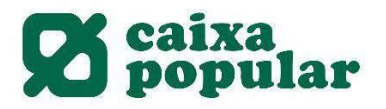

#### Aceptamos los términos y condiciones legales.

| 12:30                                                         | 12:30                                                                     |
|---------------------------------------------------------------|---------------------------------------------------------------------------|
| Tarjeta de Crédito                                            | Tarjeta de Crédito                                                        |
| <b>(</b> )—(2)                                                | Cuenta de Cargo                                                           |
| (i) Límite de crédito: 1500 €                                 | E CUENTA CAIXA POPULAR<br>ES15 3159 1000 1825 4421 7629   EUR             |
|                                                               | Forma de pago                                                             |
| atos de la tarjeta                                            | CONTADO (PAGO FIN DE MES)                                                 |
| uenta de Cargo                                                |                                                                           |
| E CUENTA CAIXA POPULAR<br>ES15 3159 1000 1825 4421 7629   EUR | O Acerca de 'Modalidad de pago                                            |
| orma de pago                                                  | Condiciones Generales del Servicio                                        |
| CONTADO (PAGO FIN DE MES)                                     | Información Normalizada Europea                                           |
| O Acerca de 'Modalidad de pago'                               | Condiciones generales de la tarjeta de                                    |
| ondiciones Generales del Servicio                             | <ul> <li>He leído y acepto las Condiciones de<br/>Contratación</li> </ul> |
| Información Normalizada Europea                               | Protección de Datos                                                       |
| Condiciones generales de la tarjeta de crédito                | He leído y acepto la Ley de Protecciór de Carácter Personal (LOPD)        |
| ] He leído y acepto las Condiciones de<br>Contratación        | <b>Condiciones Particulares</b>                                           |
| rotección de Datos                                            |                                                                           |
| He leído y acepto la Ley de Protección de Datos               | Volver                                                                    |

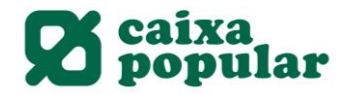

Pinchando sobre los desplegables podemos consultar los datos de la contratación y las condiciones de la tarjeta.

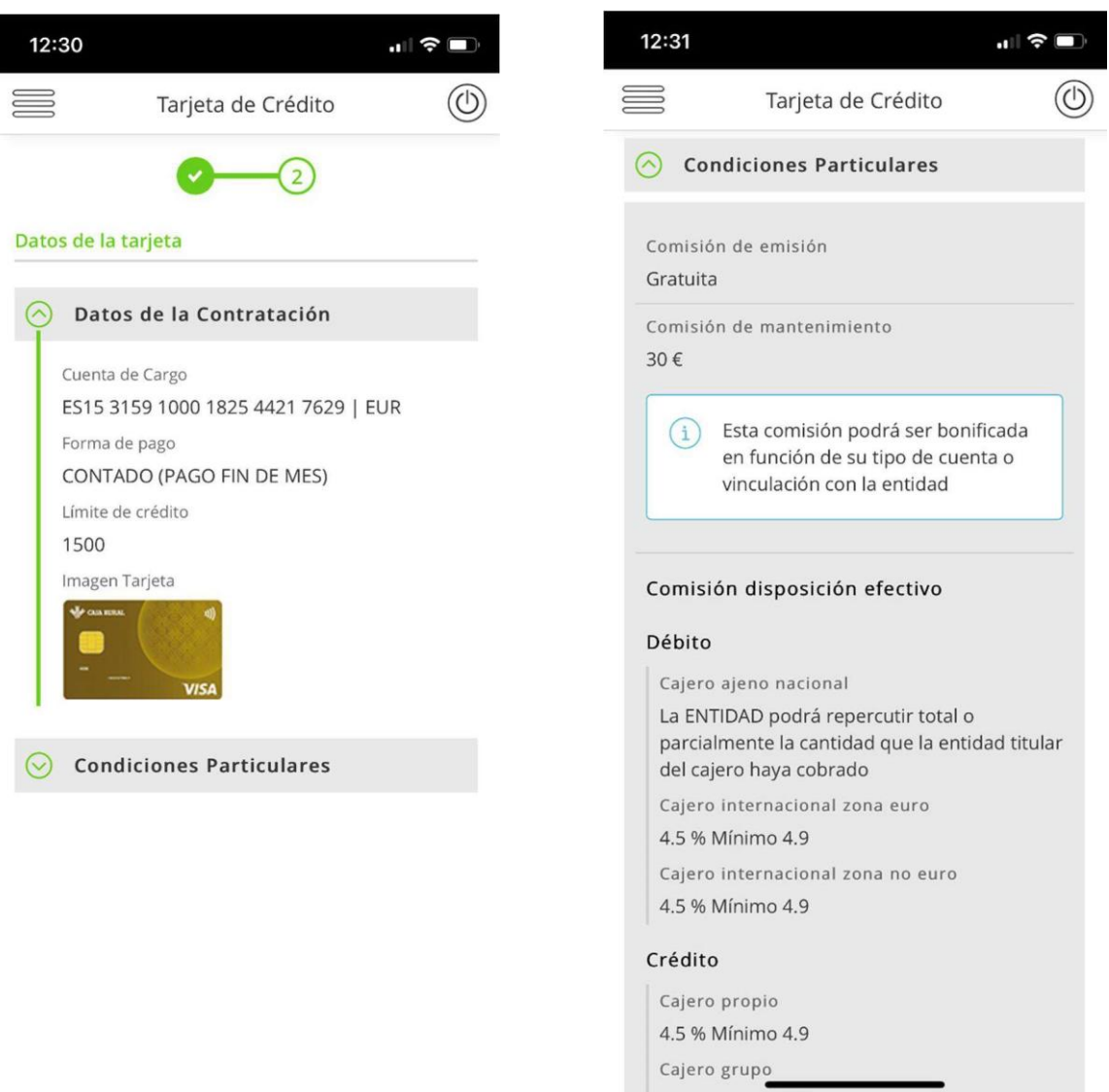

A T D/ B A .....

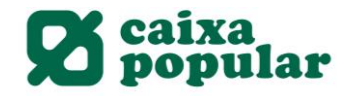

Finalmente se introduce la clave de firma y así se finaliza la contratación de la tarjeta preconcedida.

| 12:31              |                                                  | "  ∻ ■ |  |  |  |  |  |  |  |  |  |  |
|--------------------|--------------------------------------------------|--------|--|--|--|--|--|--|--|--|--|--|
|                    | arjeta de Crédito                                |        |  |  |  |  |  |  |  |  |  |  |
|                    | 2-2                                              |        |  |  |  |  |  |  |  |  |  |  |
| Datos de la ta     | Datos de la tarjeta                              |        |  |  |  |  |  |  |  |  |  |  |
| ⊘ Datos            | de la Contratación                               |        |  |  |  |  |  |  |  |  |  |  |
| 📀 Condi            | ciones Particulares                              |        |  |  |  |  |  |  |  |  |  |  |
| Clave de firm      | a                                                |        |  |  |  |  |  |  |  |  |  |  |
| (i) Intro<br>pulsa | duce la coordenada reque<br>a <b>'Aceptar</b> '. | rida y |  |  |  |  |  |  |  |  |  |  |
|                    | * * *                                            | *      |  |  |  |  |  |  |  |  |  |  |
| 0                  | 1 7 5                                            | 8      |  |  |  |  |  |  |  |  |  |  |
| 3                  | 6 9 2                                            | 4      |  |  |  |  |  |  |  |  |  |  |
|                    | Borrar                                           |        |  |  |  |  |  |  |  |  |  |  |
| Volv               | er Term                                          | inar   |  |  |  |  |  |  |  |  |  |  |
|                    |                                                  |        |  |  |  |  |  |  |  |  |  |  |

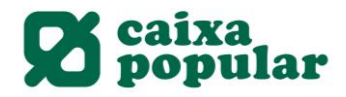

# AMPLIACIÓN DE LÍMITES DE TARJETA DE CRÉDITO

## RURALVÍA WEB

1. Acceder a Ruralvía Web y pinchar en el banner de Ofertas disponibles.

| 2     | Tus ofertas en un click                      | ~ |
|-------|----------------------------------------------|---|
| 2. Se | leccionamos ampliación de límite de tarjeta. |   |
| 2     | Tus ofertas en un click                      | ^ |
|       | AMPLIA EL TEU LÍMIT ARA<br>Targeta de Crèdit | > |
| 2°°°  | Préstec Preconcedit<br>Contracta-ho ja       | > |

3. Seleccionamos la tarjeta en la que queremos ampliar el límite.

| Relaci | Relació de Targetes 🗐 🤅 |                      |               |
|--------|-------------------------|----------------------|---------------|
|        | Número de targeta       | Tipus targeta        | Descripció    |
|        | <u>459971*****2189</u>  | TARGETA CRÈDIT MIXTA | TARJETA MIXTA |

 Seleccionamos el importe al que deseamos ampliar el límite de la tarjeta. Gestió límit de crèdit

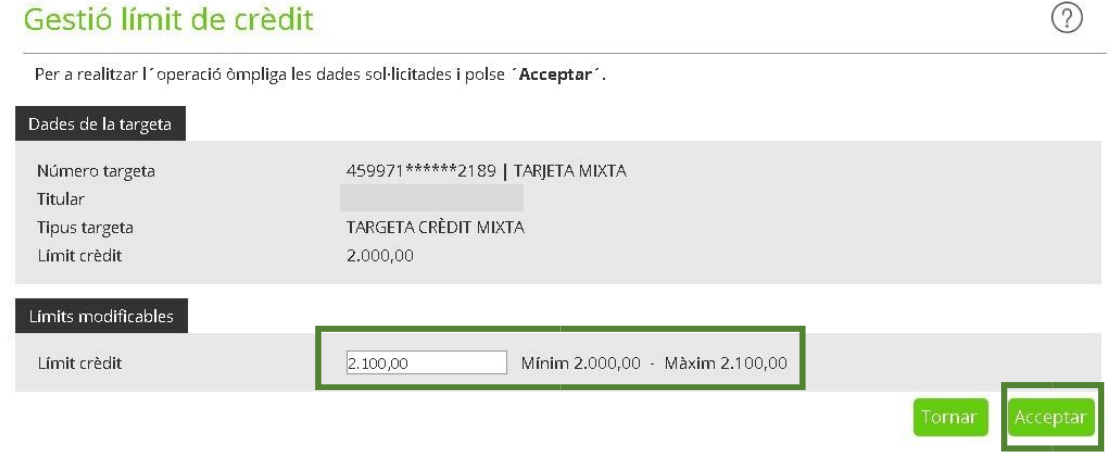

5. Finalmente introducimos la clave de firma y así finalizamos la ampliación de límite.

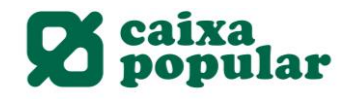

(?)

# Modificació Límit de Crèdit

A continuació es detallen les dades de l'ordre. Per a realitzar l'operació, introdueixi la firma requerida i cliqui 'Acceptar'.

| Dades de la targeta                                                   |            |                                           |                           |                |            |          |                        |
|-----------------------------------------------------------------------|------------|-------------------------------------------|---------------------------|----------------|------------|----------|------------------------|
| Número targeta<br>Titular<br>Tipus targeta<br>Límit crèdit            |            | 459971*****218<br>TARGETA CRÈ<br>2.100,00 | 89   TARJETA<br>DIT MIXTA | MIXTA          |            |          |                        |
| Signatura                                                             |            |                                           |                           |                |            |          |                        |
| Introdueix les posicions<br>sol·licitades de la clau de<br>signatura. | *          | * * *                                     | 1                         | 8 8 9<br>1 4 5 | 2 0<br>6 7 | Esborrar | Com s'ha de<br>signar? |
|                                                                       |            |                                           |                           |                |            |          | Tornar Acceptar        |
| Només es permet realitzar u                                           | na modific | ació al dia.                              |                           |                |            |          |                        |

# APP RURALVÍA MÓVIL

1. Pinchar en el desplegable de las ofertas al acceder a la app.

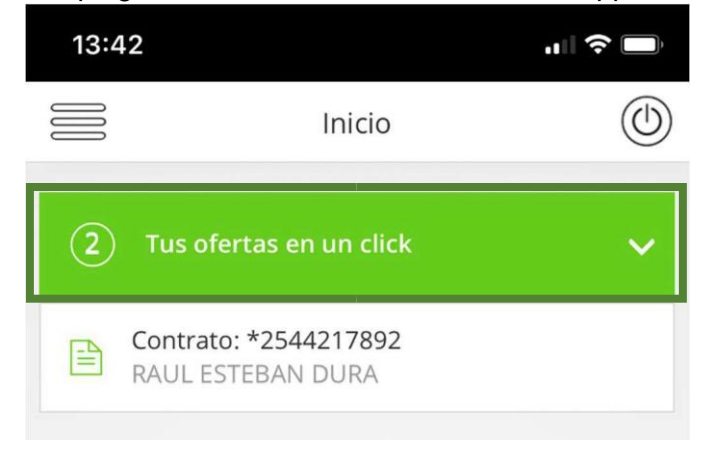

2. Seleccionar la ampliación del límite de la tarjeta de crédito.

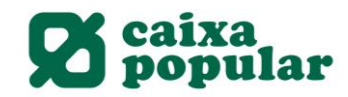

| 13:4 | 3                                             |   |
|------|-----------------------------------------------|---|
|      | Inicio                                        | ٢ |
| 2    | Tus ofertas en un click                       | ^ |
|      | AMPLÍA TU LÍMITE AHORA<br>Tarjeta de Crédito  | > |
| Roso | Préstamo Preconcedido<br><b>Contrátalo ya</b> | > |
|      | Contrato: *2544217892<br>RAUL ESTEBAN DURA    |   |
|      |                                               |   |

3. Seleccionar el importe al que deseamos ampliar el límite.

| 16:44                         |                                               |                 |
|-------------------------------|-----------------------------------------------|-----------------|
| 000                           | Límite Crédito                                |                 |
| Tarjeta 45                    | 99 **** **** 2189                             |                 |
| Tipo de Tarjet<br>Mixta       | a                                             |                 |
| Límite actual o<br>2000 €     | de la tarjeta                                 |                 |
| Escribe o ut<br>de tu tarjeta | iliza el deslizador para can<br>a de crédito. | nbiar el límite |
|                               |                                               | 2050 €          |
| 2000 €                        | =                                             | 2100 €          |
| (i) Sól<br>al c               | o se permite hacer una mo<br>lía              | odificación     |
| Can                           | celar A                                       | ceptar          |

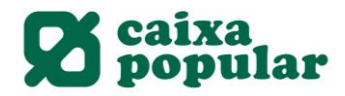

4. Finalmente se introduce la clave de firma y así se finaliza la ampliación del límite de la tarjeta.

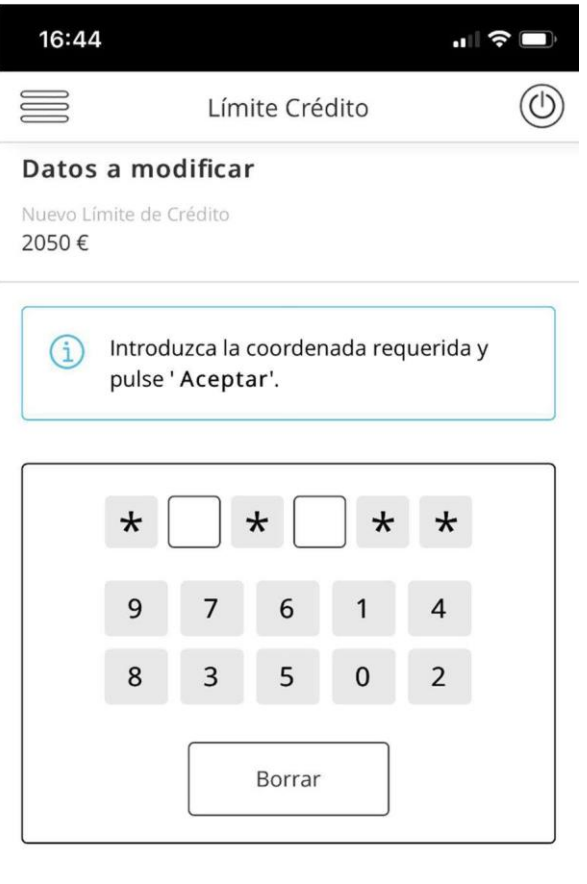

| Cancelar |  |
|----------|--|
|----------|--|